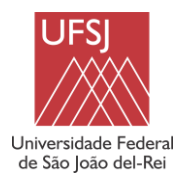

## PROCESSO SELETIVO ESPECIAL - MÚSICA 2023/1

# Matrículas dos Convocados

Você foi um dos convocados no Processo Seletivo Especial - Música 2023/1, para a Universidade Federal de São João del-Rei? Parabéns! Sua opção pela UFSJ nos honra muito.

Conforme disposto no item 7 do <u>Edital nº 8/2022</u>, os candidatos convocados devem, **obrigatoriamente**, fazer o cadastramento eletrônico e enviar a documentação.

O candidato que não efetivar seu cadastramento eletrônico no prazo estabelecido, e/ou deixar de enviar por meio eletrônico qualquer um dos documentos mencionados no subitem 7.3.2 do <u>Edital nº</u> <u>8/2022</u> e seus subitens, conforme o caso, observado o disposto no item 7.3 (a), dentro do prazo estabelecido, perderá o direito à vaga.

Antes de iniciar é **fundamental que você tenha um e-mail**, pois tanto no processo de matrícula como durante sua trajetória acadêmica você terá que utilizá-lo. Sendo assim, se você ainda não tem um e-mail, este é o momento de criá-lo. Agora vamos às instruções!

## Instruções para o Cadastramento Eletrônico e o Envio da Documentação

Passo 1: Primeiro acesso ao Sistema Integrado de Processos Seletivos (SIGPS) – Cadastramento Eletrônico

Acessar o *site <u>https://balancer.ufsj.edu.br/sigps-mvc-web/</u> e realizar seu cadastro.* 

Para acessar o SIGPS você deve possuir um *Nome de usuário* e uma *Senha*. Logo no primeiro acesso, você deverá clicar na opção "*Cadastre-se*", destacada na figura a seguir.

**Observação:** O *Passo 1* destina-se apenas aos candidatos que ainda não têm acesso ao SIGPS e ao Sistema Integrado de Gestão de Atividades Acadêmicas – SIGAA/UFSJ, ou seja, candidatos que **ainda não são alunos** da UFSJ. Os alunos que já têm acesso ao SIGAA/UFSJ podem usar o CPF e a senha institucional para acessar o SIGPS, ou seja, podem ir direto para o Passo 2 deste documento.

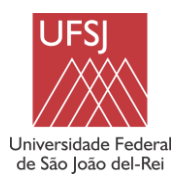

## PROCESSO SELETIVO ESPECIAL - MÚSICA 2023/1

| UFSJ                       | DE SÃO JOÃO DEL REI                                                               |                                                                                                    |
|----------------------------|-----------------------------------------------------------------------------------|----------------------------------------------------------------------------------------------------|
|                            | A U T E N T I C A Ç Ã O I N T E G R A D A<br>Nome de usuário:<br>Digite seu login |                                                                                                    |
|                            | Senha:<br>Digite sua senha<br>ENTRAR ><br>Cadastre-se<br>Esqueceu a senha?        | Por razões de segurança, por<br>favor deslogue e feche o seu<br>navegador quando terminar de<br>acessar os sistemas que<br>precisam de autenticação! |
| Núcleo de Tecnologia da In | formação   +55 32 3379.5820   Copyright © 2006 - 2022 UFRI                        | N                                                                                                    |

Na tela seguinte você deve digitar o número de seu CPF e clicar no botão *Verificar*, conforme a figura abaixo:

| c | ADASTRO DE USUÁRIO                                                                               |  |
|---|--------------------------------------------------------------------------------------------------|--|
|   | ANTES DE CADASTRAR, VERIFIQUE SEUS DADOS                                                         |  |
|   | Talvez você tenha o CPF ou passaporte cadastrado na UFSJ, o que pode<br>agilizar o seu cadastro. |  |
|   | CPF                                                                                              |  |
|   | Digite seu CPF                                                                                   |  |
|   | Sou estrangeiro(a) e não possuo CPF                                                              |  |
|   | Verificar                                                                                        |  |
|   |                                                                                                  |  |
|   |                                                                                                  |  |
|   |                                                                                                  |  |

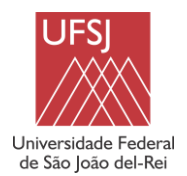

#### PROCESSO SELETIVO ESPECIAL - MÚSICA 2023/1

Na tela de *Cadastro de Usuário*, apresentada na figura a seguir, todos os campos são de preenchimento obrigatório. O campo *Login* deve ser, **obrigatoriamente, o seu CPF**, sem pontos ou traços (apenas os números). O campo *Senha* deve conter, **no mínimo**, 8 caracteres, com pelo menos 1 letra maiúscula, 1 letra minúscula e 1 número. Após preencher todos os campos, clique no botão *Confirmar*.

| ADASTRO DE USUÁRIO      |                    |                                                                                                    |
|-------------------------|--------------------|----------------------------------------------------------------------------------------------------|
| CPF:                    |                    |                                                                                                    |
|                         | Sou estrangeiro(a) |                                                                                                    |
| Nome:                   |                    |                                                                                                    |
| Data de Nascimento:     | dd / mm / aaaa     |                                                                                                    |
| Sexo:                   | SELECIONE          | v                                                                                                    |
| Etnia:                  | SELECIONE          | ~                                                                                                    |
| UF Naturalidade:        | SELECIONE          | ~                                                                                                    |
| Município Naturalidade: | SELECIONE          | ~                                                                                                    |
| E-mail:                 |                    |                                                                                                    |
| Login:                  |                    | O login deve ser, obrigatoriamente, o seu CPF, sem pontos ou traços (apenas os números)!                         |
| Senha:                  |                    | A senha deve conter, no mínimo, 8 caracteres, com pelo<br>menos 1 letra maíuscula, 1 letra minúscula e 1 número! |
| Confirmar Senha:        |                    |                                                                                                    |
|                         | Não sou um robô    | reCAPTCHA<br>Privacidade - Termos                                                                                |
|                         |                    |                                                                                                    |
|                         | <b>volta</b>       | Confirmar                                                                                                    |
|                         |                    |                                                                                                    |

Em seguida, o sistema exibirá a tela de sucesso do cadastro (figura a seguir). Neste momento, o seu Cadastramento Eletrônico estará concluído! Clique no botão *Página inicial* para continuar.

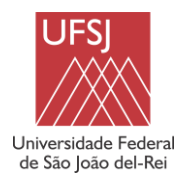

## PROCESSO SELETIVO ESPECIAL - MÚSICA 2023/1

| SIGPS Sistema Inte                            | grado de Processos Seletivos              |   |  |
|-----------------------------------------------|-------------------------------------------|---|--|
|                                               |                                           |   |  |
|                                               | Usuário cadastrado com sucesso            | × |  |
|                                               | CADASTRO DE USUÁRIO                       |   |  |
|                                               | CPF:                                      |   |  |
|                                               | Nome:                                     |   |  |
|                                               | Data de Nascimento:                       |   |  |
|                                               | Sexo:                                     |   |  |
|                                               | Etnia:                                    |   |  |
|                                               | E-mail:                                   |   |  |
|                                               | UF:                                       |   |  |
|                                               | Município:                                |   |  |
|                                               | Login:                                    |   |  |
|                                               | # Página inicial                          |   |  |
|                                               |                                           |   |  |
| Núcleo de<br>Tecnologia da Informaçã<br>NTInf | Copyright © 2019-2022 - NTINF - UFSJ<br>o |   |  |

#### Passo 2: Envio da Documentação

Acessar o site https://balancer.ufsj.edu.br/sigps-mvc-web/.

Na tela de *Autenticação*, preencher o seu *Nome de usuário (login)* e *Senha* e clicar no botão *Entrar*. O *Login* é, **obrigatoriamente**, **o seu CPF**, sem pontos ou traços (apenas os números).

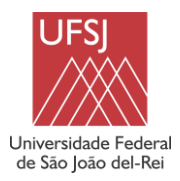

## PROCESSO SELETIVO ESPECIAL - MÚSICA 2023/1

| UNIVERSIDADE FEDERAL D       | e SÃO JOÃO DEL REI                                                                |                                                                                                    |
|------------------------------|-----------------------------------------------------------------------------------|----------------------------------------------------------------------------------------------------|
|                              | A U T E N T I C A Ç Ă O I N T E G R A D A<br>Nome de usuário:<br>Digite seu login | O login é, obrigatoriamente, o seu CPF,<br>sem pontos ou traços (apenas os números)!                                                                 |
|                              | Senha:<br>Digite sua senha<br>ENTRAR ><br>Cadastre-se<br>Esqueceu a senha?        | Por razões de segurança, por<br>favor deslogue e feche o seu<br>navegador quando terminar de<br>acessar os sistemas que<br>precisam de autenticação! |
| Núcleo de Tecnologia da Info | rmação   +55 32 3379.5820   Copyright © 2006 - 2                                  | 1022 UFRN                                                                                                    |

Na tela inicial do SIGPS são apresentados alguns dados pessoais e as listas de processos seletivos abertos e encerrados na UFSJ. Clique na seta em destaque, correspondente ao Processo Seletivo Especial - Música 2023-1, para continuar.

| ADOS PESSOAIS | PROCESSOS SELETIVOS ABERTOS                                         |   |
|---------------|---------------------------------------------------------------------|---|
| Nome:         | Nome                                                                |   |
| CPF:          | Reocupação de Vagas Residuais 2023-1 - Reintegração                 | ۲ |
| E-Mail:       | Reocupação de Vagas Residuais 2023-1 - Transferência Voluntária     | ۲ |
|               | Reocupação de Vagas Residuais 2023-1 - Portador de Diploma          | ۲ |
|               | Processo Seletivo Especial - Música 2023-1                          | ۲ |
|               | PROCESSOS SELETIVOS ENCERRADOS                                      |   |
|               | Não há processos seletivos encerrados, nos quais você se cadastrou. |   |
|               |                                                                     |   |
|               |                                                                     |   |
|               |                                                                     |   |

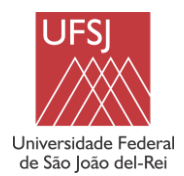

#### PROCESSO SELETIVO ESPECIAL - MÚSICA 2023/1

Na tela seguinte são exibidas as informações básicas do Processo Seletivo Especial - Música 2023/1 na UFSJ. Os períodos de *Cadastro*, *Retificação da Documentação* e da *Visualização dos Resultados* serão exibidos conforme definido no <u>Cronograma</u> do processo seletivo. Clique no botão **Cadastrar Documentos** para continuar.

| \$                      |                                            |
|-------------------------|--------------------------------------------|
| DADOS PROCESSO SELETIVO |                                            |
| Nome:                   | Processo Seletivo Especial - Música 2023-1 |
| Ano/Período de Entrada: | 2023.1                                     |
| Forma de Ingresso:      | Processo Seletivo Especial                 |
| Modalidade de Educação: | Presencial                                 |
|                         |                                            |
|                         |                                            |

Na tela de *Grupos de Cota*, o sistema deverá listar o tipo de vaga para o qual você se inscreveu no Processo Seletivo Especial - Música 2023/1. Selecione o tipo de vaga e clique em *Avançar*.

| ł.             |                                    |   |
|----------------|------------------------------------|---|
| GRUPOS DE COTA |                                    |   |
| - SELECIONE    |                                    | - |
|                | < <voltar avançar="">&gt;</voltar> |   |
|                |                                    |   |
|                |                                    |   |
|                |                                    |   |
|                |                                    |   |
|                |                                    |   |

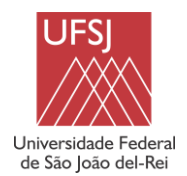

#### PROCESSO SELETIVO ESPECIAL - MÚSICA 2023/1

A tela seguinte é a principal tela do SIGPS. Nela você terá acesso à lista de *Declarações*, que devem ser submetidas eletronicamente, e à lista de *Documentos* exigidos, que devem ser enviados. Essas listas variam de acordo com o tipo de vaga do candidato (exibido no campo *Grupo de Cota*). Todas as informações sobre os documentos a serem enviados estão no item 7 do <u>Edital nº 8/2022</u>. Para continuar, você deve clicar nas setas verdes, disponíveis em cada uma das listas.

|             | Processo Seletivo:<br>Grupo de Cota: | Processo Seletivo Especial - Música 2023-1 |                  |                  |   |
|-------------|--------------------------------------|--------------------------------------------|------------------|------------------|---|
| DECLARAÇÕES |                                      |                                            |                  |                  |   |
| Nome        |                                      |                                            | Status           | Última Alteração |   |
|             |                                      |                                            | PENDENTE         | -                | ۲ |
| DOCUMENTOS  |                                      | Status da Documentação                     | Parecer da Banca |                  |   |
|             |                                      | DOCUMENTAÇÃO PENDENTE                      | -                |                  | • |
|             |                                      | («< Voltar                                 |                  |                  |   |
|             |                                      | NAME OF A DESCRIPTION                      |                  |                  |   |

**Observação:** Nesta tela, dentro do período de *Cadastro* e/ou de *Retificação de Documentos*, você também terá acesso às análises dos documentos e aos pareceres das bancas avaliadoras (conforme o tipo de vaga do candidato).

A figura abaixo ilustra um exemplo de *Declaração*. Nessa tela você deve ler atentamente todo o conteúdo da declaração, marcar a opção *"Concordo com esta declaração"* (em destaque na figura) e clicar no botão *Submeter*.

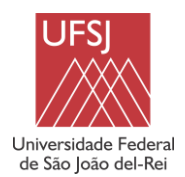

PROCESSO SELETIVO ESPECIAL - MÚSICA 2023/1

| SIGPS | Sistema Integrado de Processos Seletivos |  |
|-------|------------------------------------------|--|
|-------|------------------------------------------|--|

| DECLARAÇÃO DE CIÊNCIA E RESPONSABILIDADE                                                                                                    |
|----------------------------------------------------------------------------------------------------|
| Eu, convocado(a) no Processo Seletivo SiSU 2022/2 da Universidade Federal de São João del-Rei - UFSJ, tendo em vista a regulamentação vigente, relativa à ocupação de vagas em cursos de nivel superior (graduação ou tecnólogo), a saber:                                                                                                    |
| <ul> <li>a Lei nº 12.089/2009, que proibe a um mesmo estudante ocupar vagas, simultaneamente, em cursos de nível superior (graduação ou tecnólogo) ministrados por instituições públicas de ensino superior brasileiras, independentemente da modalidade (ensino presencial ou educação a distância), e</li> <li>o Decreto nº 5.493/2005, que em seu Art. 2º, § 3º, veda a concessão de bolsa de estudo vinculada ao Programa Universidade para Todos - PROUNI para estudante matriculado em instituição pública e gratuita de ensino superior;</li> </ul> |
| Declaro estar ciente que, após a efetivação da minha matrícula, não poderei estar matriculado(a) em curso de graduação em outra instituição pública, nem possuir bolsa do PROUNI. Além<br>disso, estou ciente de que minha matrícula poderá ser cancelada futuramente, caso seja detectada alguma irregularidade na documentação apresentada.                                                                                                    |
| Responsabilizo-me, sob as penas do Art. 299 e do Art. 171 do Código Penal, pelas informações prestadas nesta declaração. Declaro, ainda, estar ciente de que deverei comunicar à Pró-Reitoria de Ensino de Graduação - PROEN qualquer alteração que venha a ocorrer na condição ora declarada, enquanto durar o vínculo com a UFSJ.                                                                                                    |
| Concordo com esta declaração                                                                                                    |
|                                                                                                    |
| Submeter << Voltar                                                                                                    |

Por fim, a figura a seguir apresenta um exemplo de tela de *Documentos*. Todos os arquivos devem ser enviados no formato PDF. Após escolher os arquivos, clique no botão **Submeter**.

| aro Usuário,              |                                                                        |                                       |          |                            |  |
|---------------------------|------------------------------------------------------------------------|---------------------------------------|----------|----------------------------|--|
| tenção! Todos os arquivos | s que não são do formato de video devem ser submetidos no formato PDF. |                                       |          |                            |  |
| OCUMENTOS                 |                                                                        |                                       |          |                            |  |
| Tipo de Arquivo           | Descrição                                                              | Inserir/Alterar Documento             | Status   | Justificativa de Validação |  |
| PDF                       | Passaporte 🖲                                                           | Procurar Nenhum arquivo selecionado.  | PENDENTE | -                          |  |
| PDF                       | CPF * 0                                                                | Procurar Nenhum arquivo selecionado.  | PENDENTE | <b>7</b>                   |  |
| PDF                       | Certificado de Reservista 🛛                                            | Procurar Nenhum arquivo selecionado.  | PENDENTE |                            |  |
| PDF                       | Histórico do Ensino Médio * ()                                         | Procurar Nenhum arquivo selecionado.  | PENDENTE | 1771                       |  |
| PDF                       | Visto Temporário ou Permanente 🖲                                       | Procurar Nenhum arquivo selecionado.  | PENDENTE |                            |  |
| PDF                       | Carteira de Registro Nacional Migratório - CRNM ()                     | Procurar Nenhum arquivo selecionado.  | PENDENTE | -                          |  |
| PDF                       | Certidão de Registro Civil (nascimento ou casamento)*                  | Procurar Nenhum arquivo selecionado.  | PENDENTE |                            |  |
| PDF                       | Documento de Identidade (RG) * 🚯                                       | Procurar Nenhum arquivo selecionado.  | PENDENTE | -                          |  |
| PDF                       | Certificado de Quitação Eleitoral 🕚                                    | Procurar Nenhum arquivo selecionado.  | PENDENTE | -                          |  |
| bservações:               |                                                                        |                                       |          |                            |  |
|                           |                                                                        |                                       |          |                            |  |
|                           |                                                                        |                                       |          |                            |  |
|                           |                                                                        |                                       |          |                            |  |
|                           |                                                                        | Submeter ««Voltar                     |          |                            |  |
|                           |                                                                        | * Campos de preenchimento obrigatório |          |                            |  |

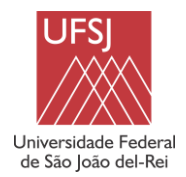

#### PROCESSO SELETIVO ESPECIAL - MÚSICA 2023/1

#### Observações importantes sobre a tela de envio de documentos:

- 1. Os campos marcados com um asterisco são obrigatórios. Contudo, de acordo com o disposto no item 7 do Edital nº 8/2022, você pode ser obrigado a enviar determinado documento, mesmo o sistema não o considerando como obrigatório. Por exemplo, a *Comprovação de Quitação Eleitoral* é obrigatória para brasileiros maiores de 18 anos. Assim, se você tem mais de 18 anos está obrigado a enviar esse documento, mesmo que ele não esteja relacionado como obrigatório no SIGPS. Por isso, é fundamental que você leia atentamente todo o item 7 do Edital nº 8/2022 e também os anexos do Edital, para ter ciência de todas as informações e enviar todos os documentos corretamente, sempre considerando o seu tipo de vaga!
- Todos os campos possuem um ícone de informação (1) associado. Ao passar o cursor do mouse sobre um desses ícones, o sistema exibirá um texto de ajuda, indicando, conforme o caso, os subitens e/ou anexos do Edital nº 8/2022 referentes ao documento.
- 3. A coluna Status indica a situação atual de cada documento no sistema. Um documento ainda não enviado pelo candidato estará com status Pendente. Depois de enviado, o documento passará para o status Submetido (nesse caso, o SIGPS exibirá um ícone para download do arquivo PDF, a fim de permitir ao candidato conferir se o arquivo foi enviado corretamente para o sistema). Após a análise das bancas avaliadoras, o documento poderá ser Negado ou Validado.
- 4. No caso de documento negado por uma banca avaliadora, a coluna Justificativa de Validação apresentará o motivo pelo qual ele foi negado. Dependendo do caso e de acordo com o <u>Cronograma</u> do processo seletivo, o candidato poderá retificar esse documento negado, que passará por nova análise da respectiva banca avaliadora.
- 5. Na parte inferior da tela há o campo *Observações*. Embora seja de preenchimento opcional, esse campo pode ser utilizado pelo candidato para informações adicionais, que serão lidas pelas bancas avaliadoras.